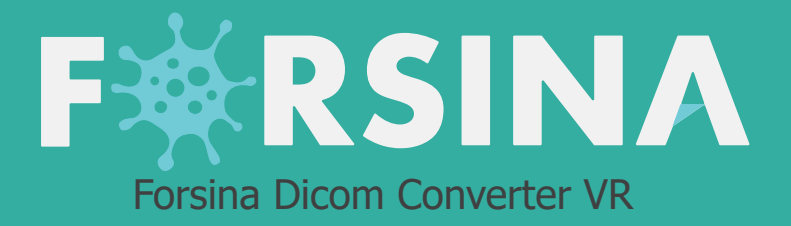

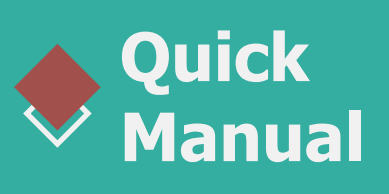

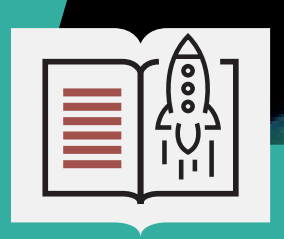

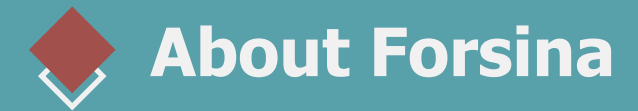

"FORSINA" **the biggest medical library in the world**, aims to assist universities, students, healthcare professionals, and even patients in receive quality and accurate medical information, and it provides different tools to easily view, study, and understand human anatomy for male and female using 3D, Virtual Reality, and real CT scan models. We have the biggest medically accurate content written developed by our anatomy experts and doctors, offering more than 1000 histology images, 50000 landmarks, 20000 traceable blood vessel and nerve paths, 500000 CT images and over 5 million medical words.

RSINA

### Forsina Products

Forsina has created software that mainly focus on the anatomy of the human body and histology in addition to radiology and Dicom convertor for the purpose of learning and harnessing the best tools to facilitate and empower the learning and researching process

### Our Products

RSINA

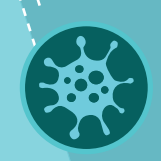

#### **Forsina Anatomy 3D**

Explore the female and male human body comprehensive structure in a stunning 3D environment covering every anatomical structure with full medical information for each one

#### Forsina Anatomy VR

Explore the female and male human body comprehensive structure in an immersive Virtual reality environment covering every anatomical structure with full medical information for each one

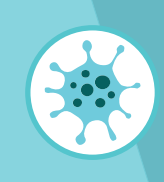

#### Forsina Dicom Converter 3D

Convert your DICOM files into a 3D module to be used in your desktop or mobile, this will allow you to explore your DICOM images in 3D environment

#### Forsina Dicom Converter VR

Convert your DICOM files into a Virtual Reality module to be used using your VR tool kit, this will allow you to explore your DICOM images in one of a kind experience you have never had before

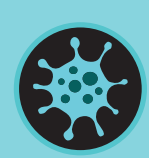

#### Forsina Radiology 3D

Learn and understand how to read CT medical images, control the body density and frontal planes (axial. Sagittal, coronal) in a stunning 3D module created from over 120000 CT images for your studies

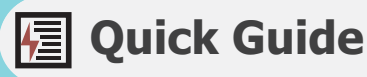

#### Forsina Radiology VR

Learn and understand how to read CT medical images, control the body density and frontal planes (axial. Sagittal, coronal) in an immersive VR module created from over 1 Million CT images for your studies

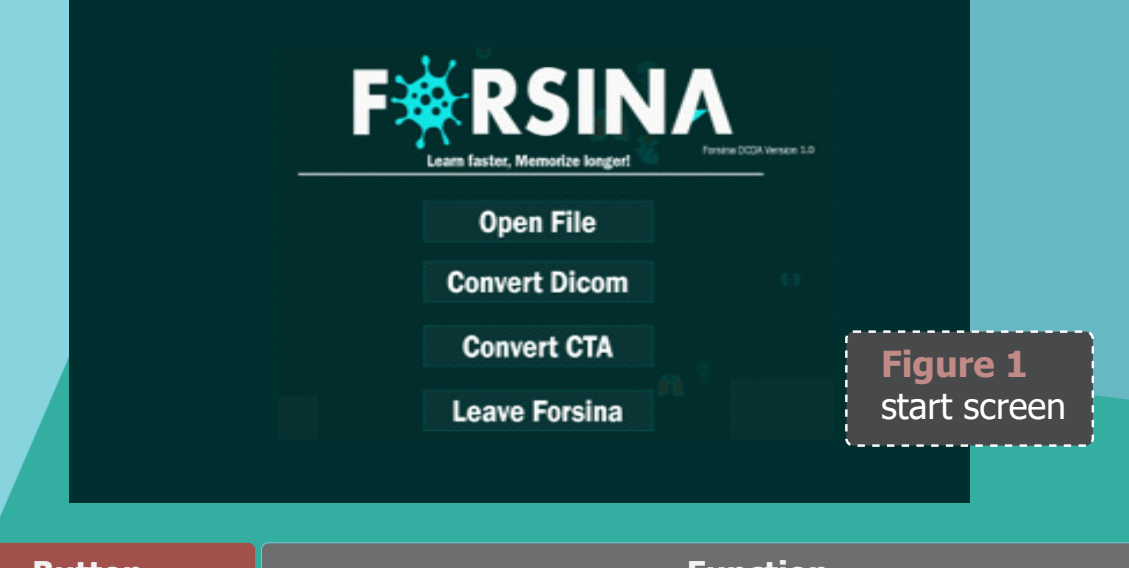

| Button        | Function                               |  |  |
|---------------|----------------------------------------|--|--|
| Open file     | Open ".vti" file in 3D environment     |  |  |
| Convert Dicom | Convert Dicom files to ".vti" file     |  |  |
| Convert CTA   | Convert angiographic images into Dicom |  |  |
| Leave Forsina | Close the application                  |  |  |

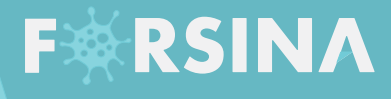

| FERSINA | 1 🔀 🏝                    | 1                      |                                                                                                    |
|---------|--------------------------|------------------------|----------------------------------------------------------------------------------------------------|
|         |                          | <b>Figu</b><br>Dicor   | re 2<br>m menu                                                                                                    |
| Num     | Icon                     | Name                   | Function                                                                                                    |
| 1       |                          | Density Presets        | Display several preset densities for the user to choose from to view the model<br>in the desired density.                                                                                                    |
| 2       |                          | Volume Control<br>Tool | Reveal sliding bars that can be used to manually choose a density according to the user's needs. The shadow and color levels can also be manipulated using this tool.                                                                                                    |
| 3       | Slider Crop<br>Cube Crop | Cut Tool               | Cut the model in three different sectional planes (X, Y, Z). The cut tool consists of two separate cropping tools:<br>1. <b>Slider Crop:</b> Reveal three sliders that you can move to cut the model in the desired plane.<br>X<br>Y<br>Z<br>2. <b>Cube Crop:</b> Reveal a dotted cube around the model. Each dot on the cube can be held and moved to cut the model as desired.                                                                                                    |
|         |                          |                        | <ul> <li>When selecting cube crop a small menu will appears</li> <li>When selecting cube crop a small menu will appears</li> <li>Pickable Pickable Pickable: if checked you can pick any dot to control it</li> <li>Visibility Pickable: if checked you can pick any dot to control it</li> <li>Visibility Pickable: if checked you can pick any dot to control it</li> <li>Visibility: show/hide the cube outline</li> <li>Face Handles Pickable: show/hide dots in the middle of cube</li> <li>Edge Handles Pickable: show/hide dots in the edges of cube</li> <li>Corner Handles: show/hide dots in the corners of cube</li> </ul> |

# FXRSINA

| Num. | Icon               | Name                      | Function                                                                                                    |
|------|--------------------|---------------------------|----------------------------------------------------------------------------------------------------|
| 4    | Activat<br>the cro | CT Planes<br>Color Window | Show 2D CT scan images of the model<br>manipulate the color of the image or its background<br>Color level                                                                                                    |
| 5    | 0                  | Screenshot                | Take a screenshot of the current view.                                                                                                    |
| 6    |                    | Save Current<br>Density   | Save the current density the user has set. This tool is intended to save time when you need to close the application and work on it later.  1  2  Density 1  C  Density Title  Foter your density like Brain, Boneetc  T  C  C  C  C  C  C  C  C  C  C  C  C |
| 7    | <b>:0</b>          | Reset Camera              | Reset the camera back to its original position.                                                                                                    |
| 8    | 4                  | Reset Volume              | Reset the density, color, and position of the model to its original setting when the image was loaded.                                                                                                    |
| 9    |                    | VR mode                   | Switch on/off VR mode                                                                                                    |
| 10   |                    | New Volume                | Open a new `.vti' file.                                                                                                    |

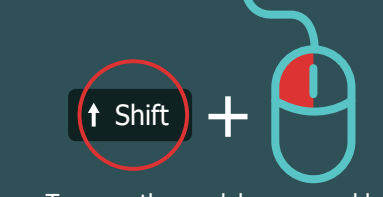

To move the model, press and hold the shift and the left mouse buttons.

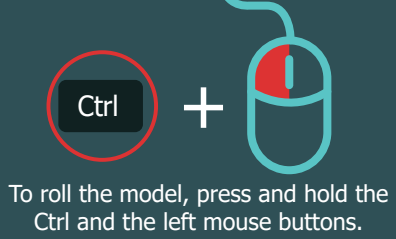

To rotate the model, press and hold the left mouse while rotating

# FKRSINA

**Trackpad Right button:** This button is used to zoom in.

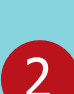

 $\odot$ 

out.

Trackpad Left button: This button is used to zoom

**Trackpad Up button:** This button is used to increase the density of the model.

**Trackpad Down button:** This button is used to decrease the density of the model.

# Guide to Controllers in VR

Used to move the model to the right, left, up, down, toward the user, or away from the user. The model moves in the opposite direction of where the controller is directed. For example, pointing the controller up and pressing the trigger will move the model down.

Trigger

**Button** 

 $\bigcirc$ 

0

### Trackpad Right button

This button is used to cut the model in the Z axis from right to left.

#### Trackpad Left button

This button is used to cut the model in the Y axis from top to bottom.

#### Trackpad Down button

This button is used to cut the model in the X axis from back to front.

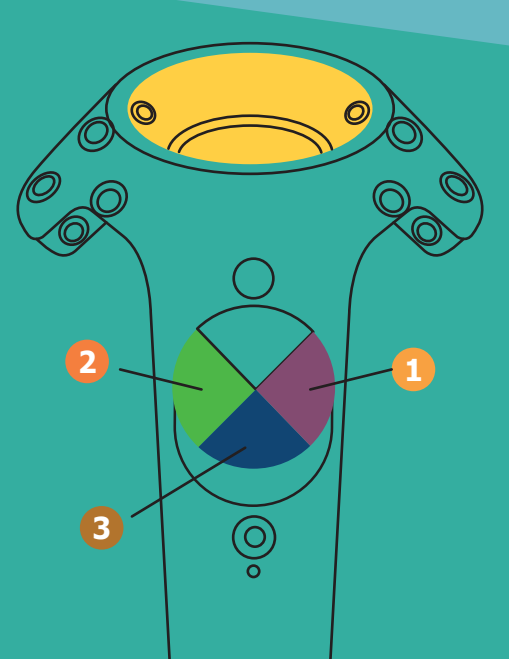

O

3

2

4

Pressing and holding the trigger button will reverse the action of the trackpad button. For example, pressing the trackpad right button while holding the trigger button will reset the cut parts from the same axis.

04